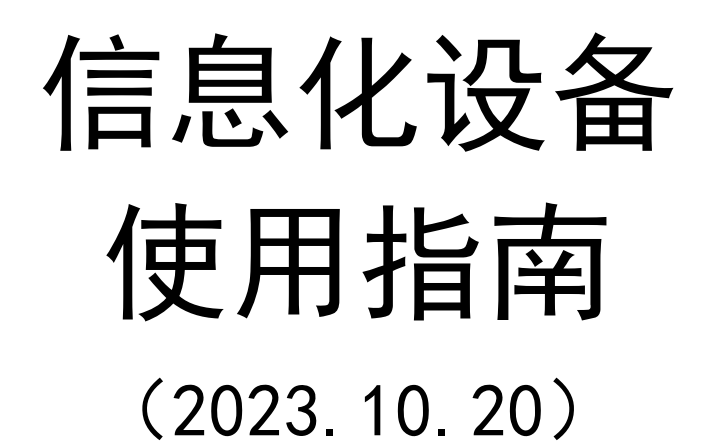

# 学生信息化报修教程

1.YN 智慧校园-应用-OA 申请-发起申请-学生信息化报修;

| く学生信息化报修流程 ••• ④               | 2.参照左图,填写必填项。       |
|--------------------------------|---------------------|
| 学生信息化报修                        |                     |
| 报修范围:班级数学屏、音响、网络               |                     |
| 授修日期                           | 要求:                 |
| ☑ 2023-10-20                   |                     |
| 授修人*                           |                     |
| X # 1 48 8                     | (1) 所属分院选择所在学院,举例:  |
| <u> 久保</u> () +                | 旋穴扣由逆院              |
| 所屬分院。                          | 机工机电子阮;             |
| ▲ 航空机电学院 ● +                   | (2) 维修地点写明楼宇、教室,举例: |
| 维修地点                           |                     |
| 14201                          | 1#301;              |
| 故論照片"                          | (3) 劫陪昭臣拍摄清晰,       |
| Screenshot_20231020_101138.j : |                     |
| <b>《</b> 上传附件                  | (4)现场联系人电话准确;       |
| 现场联系人                          | (5) 壮陪山宓送细 准确       |
| +                              | (5)                 |
| 联系人电话                          |                     |
| 12 1584426                     |                     |
| 故障内容* 圖入9/5000                 |                     |
| <b>教学屛黒屛(</b> 測试)              |                     |
|                                |                     |

## 一、教学屏无法开机,各指示灯不亮怎么办?

1.检查教学屏电源线两端是否插好;

2.检查壁插是否有电;

3.如果教学屏无法开机,请发起报修申请。

#### 二、无法联网怎么办?

1.检查网线两端是否插好;
 2.断开教学屏无线网络连接;
 3.打开任意网页弹出校园网登录界面,登录账号;
 账号: YN 智慧校园电子校牌中的8位数字
 密码:身份证号最后面6位
 4.如果还是无法联网,请发起报修申请。

### 三、USB 插口不可用怎么办?

1.确认教学屏前面 3个 USB 插口均不可用;

2.班级负责人自行购买一条 USB 延长线,插在教学屏后面 USB 口;3.如果 USB 插口还是不可用,请发起报修申请。

#### 四、教学屏没有触控怎么办?

1.检查"触控开关"是否关闭,解决方式:点击设备按键"触控开关"开启触控操作;

2.检查"童锁"是否打开(打开则在屏幕右侧上方有一把锁图标),解决方式:
长按"节能"按键大概 5 秒,童锁按键消失即可体验触控操作;
3.如果仍然没有触控,请发起报修申请。

## 五、系统播放音视频没声音怎么办?

1.首先应排除系统和大屏的音量大小设置问题;

2.通过对系统右下角音量图标单击-可切换为 HHT Display;

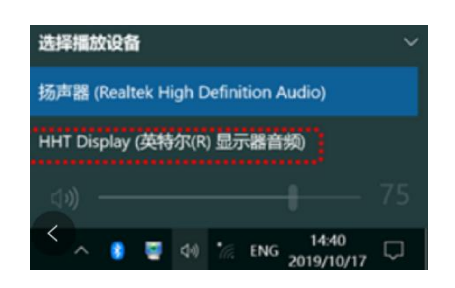

3.或者通过对系统右下角音量图标右击-播放设备-选中 HHT Display-设为默认值即可;

|                | 111.303 |
|----------------|---------|
| 打开音量混合器(M)     | 2       |
| 扬声器安装程序(立体声)   | - >     |
| 播放设备(P)        |         |
| 录音设备(R)        |         |
| 声音(S)          |         |
| 声音问题疑难解答(T)    | 5       |
| (1) ♂ □□□ 央 □□ | 2019/   |

4. 如果系统播放音视频仍没声音,请发起报修申请。

### 六、开机后找不到内置电脑信号源怎么办?

1.内置电脑电源松动,向插槽内推动内置电脑后重启设备;
 2.如果仍找不到内置电脑信号源,请发起报修申请。

#### 小贴士:教学屏日常使用注意及维护

1.配件管理得当,避免遗失;

2.请管理员提醒教师下课时安全弹出优盘并带走,避免损坏和遗失;

3.安装软件时,把没必要的勾(√)去掉,取消强制安装选项,避免满屏弹窗广告。

#### "JiHang\_WLAN"使用说明

理解"本地校园网"和"移动(联通)校园网"的区别:

JiHang\_WLAN 是本地网及多家运营商融合的校园网络。

**本地校园网**由学院免费提供,主要用来访问校内资源,如学院网站、数字校 园平台、校内图书馆等,内部网络可达万兆,方便大家选课、阅读。但对互联网 访问只提供很小的带宽。

"移动校园网"或"联通校园网"都属于运营商提供的校园网,主要面向有 互联网访问需求的师生。购买过移动或联通的寝室宽带的同学,可以采用下面第 二项的办法,将寝室宽带的账号与校园网账号绑定,重新登录时,选择"移动" 或"联通"就可以高速访问外网。

#### 一、绑定联通或移动账号

1.初次使用,找到并连接 JiHang\_WLAN 后,会弹出登录页面,直接点击"自助服务"进入用户自助服务系统,登录;

| 账号: |            |       |
|-----|------------|-------|
| 1   | 账号         |       |
| 密码: |            |       |
|     | 密码         |       |
|     | 登录         |       |
| 没有注 | 册请点击这里 预注册 | 忘记密码? |

| *                                                                                                    |                       |
|----------------------------------------------------------------------------------------------------|-----------------------|
| and a state                                                                                                    | - 1.                  |
|                                                                                                    | S AT IN A STATE       |
| Hello!                                                                                                    |                       |
| 欢迎你使用吉航融合泛在阿                                                                                                    | ले।                   |
| 账号                                                                                                    |                       |
| ⊥账号或手机号                                                                                                    |                       |
| 密码                                                                                                    |                       |
| ■密码或验证码                                                                                                    | <u> </u>              |
| •校园网 ○中国移动 ○中国制                                                                                                    | 创画                    |
| 登录                                                                                                    |                       |
| 自助服务                                                                                                    |                       |
| ✓ 我已阅读并同意 <u>《免责声8</u>                                                                                                    | <u>AN</u>             |
| 化整人生                                                                                                    | 北位天下                  |
| and the second second s | and the second second |

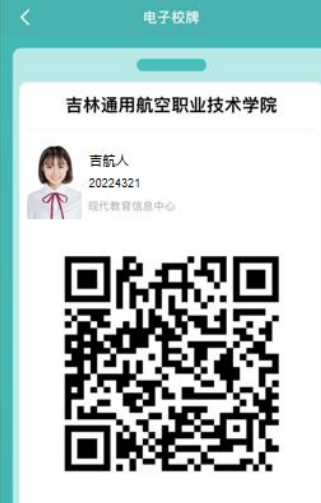

账号: YN 智慧校园电子校牌中的 8 位数字

密码:身份号码最后面6位(如果身份证号最后一位是字母,则包括字母)

| Dr.COM   用户自助服务系统     | Dr.COM   用户自助服务系统                   | Ξ     |   |                   | ×  |
|-----------------------|-------------------------------------|-------|---|-------------------|----|
| 您现在的位置 / 首页           | 您现在的位置 / 服务                         |       |   |                   |    |
| 0 分钟 0 M<br>已用时长 已用流量 | <b>账号服务</b><br>为您提供各项业务办理。方便、快速     |       |   | 失之元,您好!<br>无感知:默认 | ł  |
|                       | ● 账号报停                              | >     |   | BUDAL III         | 登录 |
| <b>0.00</b> 元         | ● 账号复通                              | >     |   |                   |    |
| 账户余额                  | ■ 预約套發                              | . > . |   | 28 首页             | >  |
|                       | <b>₹</b> ⇒ 自助报簿                     | >     |   | @ 账单              | >  |
| 账号: 20230005          | ▲ 消费保护                              | >     |   | ♠ 服务              | >  |
| 双 心: ■283<br>賽 餐: 测试  | <u>□</u> 我的设备                       | >     |   | Ф iQM             | >  |
| 计费方式: 包月              | (二) 资费介绍                            | >     |   | 民 账户充值            | >  |
| 在线信息                  | ✤ 绑定运营商账号                           | >     | - |                   |    |
| ELECTRON CONTRACTOR   | □ 换购时长/流量包                          | >     | _ |                   |    |
| 没有找到匹配的记录             | II Milie                            | >     |   |                   |    |
|                       | 使用用助 服务协议 随私条款 巨                    | glish |   |                   |    |
| 近期上网记录 时长单位:分钟: 法量单位  | 能和非能的广州的活动并和活动的有限公司 1995-20<br>Q: M | 123   | - |                   |    |

2.依次点击右上角三条横线、"服务"、"绑定运营商账号";

**3**.在下图中输入你办理过的联通或移动公寓宽带账号和密码后提交;(如有疑问 请咨询联通或移动客服)

| Dr.COM 用户自动服务系统                          | = |
|------------------------------------------|---|
| <b>您现在的位置</b> / 服务 / 绑定运营商账号             |   |
| <b>绑定运营商账号</b><br><sup>第定您的运营商账号信息</sup> |   |
| 绑定运营商账号                                  |   |
| 中国联通                                     |   |
| 账号                                       |   |
| 密码                                       |   |
| 中国移动                                     |   |
| 账号                                       |   |
| 密码                                       |   |
| <b>建交</b> 透音                             |   |
|                                          |   |

## 二、登录校园网

| · 吉林正用形空水。· · · · · · · · · · · · · · · · · · ·                                                                 |
|----------------------------------------------------------------------------------------------------|
| Hello!                                                                                                    |
| 欢迎你使用吉航融合泛在网!                                                                                                   |
| 账号                                                                                                    |
| ▲账号或手机号                                                                                                    |
| 密码                                                                                                    |
| ◎ 密码或验证码 ~                                                                                                    |
| ●校园网 ○中国移动 ○中国戦通                                                                                                |
| 受录                                                                                                    |
| 自助服务                                                                                                    |
| ☑ 我已阅读并同意 《免责声明》                                                                                                |
| 信誓人生 技行天下                                                                                                    |
| and the second second second second second second second second second second second second second second secon |

1.打开任意网站, 会自动返回登录页面:

2.最关键的地方!如果你选择"校园网",就是进入前文提到的"本地校园网",如果你选择刚刚绑定账号的运营商(联通或移动),则进入该运营商提供的校园网络。

点击登录后,稍等几秒,即可正常使用。

| · 密码或验证码         | $\smile$ |
|------------------|----------|
| ●校园网 ○中国移动 ○中国联通 |          |
| 受录               |          |
| 自助服务             |          |